# Firepower Data Path Troubleshooting Phase 1: Packet Ingress

## Contents

Introduction Platform Guide Troubleshooting the Packet Ingress Phase Identify the Traffic in Question Check for Connection Events Capturing Packets on the Ingress and Egress Interfaces SFR - Capture on the ASA Interfaces FTD (non-SSP and FPR-2100) - Capture on the Ingress and Egress Interfaces FTD (SSP) - Capture on the Logical FTD Interfaces Check for Interface Errors SFR - Check ASA Interfaces FTD (non-SSP and FPR-2100) - Check for Interface Errors SFR - Check ASA Interfaces FTD (non-SSP and FPR-2100) - Check for Interface Errors FTD (SSP) - Navigating the Data Path to Look for Interface Errors Data to Provide to Cisco Technical Assistance Center (TAC) Next Step: Troubleshoot the Firepower DAQ Layer

## Introduction

This article is part of a series of articles which explain how to systematically troubleshoot the data path on Firepower systems to determine whether components of Firepower may be affecting traffic. Please refer to the <u>Overview article</u> for information about the architecture of Firepower platforms and links to the other Data Path Troubleshooting articles.

In this article, we will look at the first stage of the Firepower data path troubleshooting, the Packet Ingress stage.

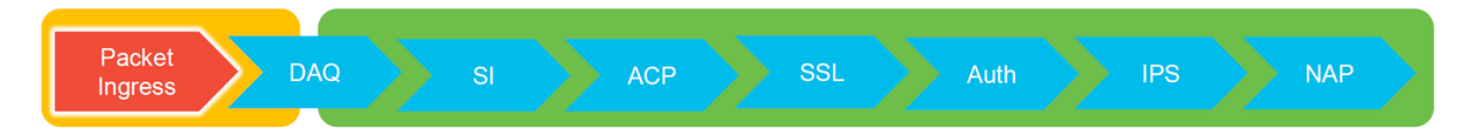

# **Platform Guide**

The following table describes the platforms covered by this article.

| Platform<br>Code<br>Name | Description                                                                      | Applicable<br>Hardware<br>Platforms | Notes |
|--------------------------|----------------------------------------------------------------------------------|-------------------------------------|-------|
| SFR                      | ASA with FirePOWER Services (SFR) module installed.                              | ASA-5500-X<br>series                | N/A   |
| FTD (non-<br>SSP and     | Firepower Threat Defense (FTD) image installed on an Adaptive Security Appliance | ASA-5500-X<br>series, virtual       | N/A   |

#### FPR-2100) (ASA) or a Virtual Platform

NGFW platforms

FTD installed as a logical device on a FTD (SSP) Firepower eXtensible Operative System (FXOS) based chassis FPR-9300, FPR-4100, FPR-2100 The 2100 series does not use the FXOS Chassis Manager

## **Troubleshooting the Packet Ingress Phase**

The first data path troubleshooting step is to make sure that there are no drops occurring at the ingress or egress stage of packet processing. If a packet is ingressing but not egressing, then you can be sure that the packet is being dropped by the device at some place within the data-path or that the device is unable to create the egress packet (for example, a missing ARP entry).

## Identify the Traffic in Question

The first step in troubleshooting the packet ingress stage is to isolate the flow and the interfaces involved in the problem traffic. This includes:

#### Flow Information Interface Information

Protocol Source IP Address Source Port Destination IP Destination Port

For example:

TCP inside 172.16.100.101:38974 outside 192.168.1.10:80

**Tip**: You may not be able to identify the exact source port since it is often different in each flow, but the destination (server) port should suffice.

## **Check for Connection Events**

After getting an idea of the ingress and egress interface the traffic should be matching as well as the flow information, the first step to identify whether Firepower is blocking the flow is to check the Connection Events for the traffic in question. These can be viewed in the Firepower Management Center under **Analysis > Connections > Events** 

**Note**: Prior to checking Connection Events, ensure that logging is enabled in your Access Control Policy rules. Logging is configured in the "Logging" tab within each Access Control Policy rule as well as the Security Intelligence tab. Make sure the suspect rules are configured to send the logs to the "Event Viewer".

| Overview Analysis Policies Devices Objects   AMP Intelligence Deploy 🤮 System Help + Global \ admin + |                        |                                              |              |           |                 |           |                           |              |               |               |              |                      |                |                                                               |                    |         |                                          |
|----------------------------------------------------------------------------------------------------|------------------------|----------------------------------------------|--------------|-----------|-----------------|-----------|---------------------------|--------------|---------------|---------------|--------------|----------------------|----------------|---------------------------------------------------------------|--------------------|---------|------------------------------------------|
| Context E                                                                                             | xpiorer Connectio      | ins + Events Intr                            | usions •     | Files •   | Hosts • User    | 's • Vuir | erabilities • Corr        | elation *    | Custom • Loo  | kup • Search  |              |                      |                |                                                               |                    |         |                                          |
|                                                                                                    |                        |                                              |              |           |                 |           |                           |              |               |               |              | Bookmark This Pa     | ge Report Desi | gner Dashboard View Boo                                       | kmarks Search •    |         |                                          |
| Connectio                                                                                             | CTION EVENTS           | switch workflow)<br>tails > Table View of Co | nnection E   | ivents    |                 |           |                           |              |               |               |              |                      |                | 2017-05-11 13:54:32 - 201                                     | 7-05-11 14:54:32 O |         |                                          |
| No Search Constraints (Gdt Search)                                                                    |                        |                                              |              |           |                 |           |                           |              |               |               |              |                      |                |                                                               |                    |         |                                          |
|                                                                                                    |                        |                                              |              |           |                 |           |                           |              |               |               |              |                      |                |                                                               |                    |         |                                          |
| Jump to.                                                                                              |                        |                                              |              | -         |                 |           |                           |              |               | -             |              |                      |                |                                                               |                    |         |                                          |
| -                                                                                                    | * First Packet         | Last Packet                                  | Action       | Reason    | Initiator IP    | Country   | Responder IP              | Country      | Security Zone | Security Zone | ICMP Type    | ICMP Code            | Protocol       | Client                                                        | Web Application    |         |                                          |
| 4                                                                                                    | 2017-05-11 14:54:32    | 2017-05-11 14:55:02                          | Allow        |           | 192.168.1.200   |           | iii <u>73.173.197.235</u> | SA USA       |               |               | 60084 / tcp  | 80 (http) / tcp      | HTTP           | Web browser                                                   | Web Browsing       |         |                                          |
| 4                                                                                                    | 2017-05-11 14:54:02    | 2017-05-11 14:54:32                          | Allow        |           | 192.168.1.200   |           | 73.173.197.235            | SA USA       |               |               | 60082 / tcp  | 80 (http) / tcp      | HTTP           | Web browser                                                   | Web Browsing       |         |                                          |
| 4 🗆                                                                                                   | 2017-05-11 14:53:40    | 2017-05-11 14:53:55                          | Allow        |           | 192.168.1.200   |           | 10.83.181.139             |              |               |               | 60077 / tcp  | 135 (loc-srv) / tcp  | DCE/RPC        | Epmap                                                         |                    |         |                                          |
| 4 0                                                                                                   | 2017-05-11 14:52:40    | 2017-05-11 14:52:55                          | Allow        |           | 192.168.1.200   |           | 10.83.181.139             |              |               |               | 60069 / tcp  | Constanting from the |                | (unnersed second)                                             |                    |         |                                          |
| 4 0                                                                                                   | 2017-05-11 14:51:40    | 2017-05-11 14:51:53                          | Allow        |           | 192.168.1.200   |           | 10.83.181.139             |              |               |               | 60064 / tcp  |                      |                | (unnamed search)                                              |                    | Private | Save Save As new Search                  |
| 4                                                                                                    | 2017-05-11 14:51:24    | 2017-05-11 14:51:24                          | Allow        |           | 192.168.1.200   |           | 172.217.26.206            | USA USA      |               |               | 60058 / tcp  | Sections             |                | Networking                                                    |                    |         |                                          |
| 4 0                                                                                                   | 2017-05-11 14:50:40    | 2017-05-11 14:50:55                          | Allow        |           | 192.168.1.200   |           | 10.83.181.139             |              |               |               | 60056 / tcp  | General Information  |                | Initiator D <sup>a</sup>                                      | 192.168.1.200      |         | 192.168.1.0/24, 1192.168.1.3, 2001:088:8 |
| 1 0                                                                                                   | 2017-05-11 14:50:24    | 2012-05-11 14:50:24                          | Allow        |           | 192 168 1 200   |           | 172 217 26 206            | IISA         |               |               | 60050 / tro  | Geolocation          |                | Original Client 37*                                           |                    |         | 192.168.1.0/24, 1192.168.1.3, 2001:db8:8 |
|                                                                                                    | 2017-07-11 14-09-24    | 2017-02-11 14.20.24                          | Children .   |           |                 |           |                           |              |               |               | 0000001.000  | Device               |                | Initiator / Responder IP                                      |                    |         | 192.168.1.0/24, 1192.168.1.3, 2001.488.8 |
| • 🗆                                                                                                   | 2017-05-11 14:50:23    | 2017-05-11 14:50:53                          | Allow        |           | 192.168.1.200   |           | T3.1/3.197.235            | <b>1</b> 058 |               |               | 500517 tcp   | 55L                  |                | Initiator / Original Client IP                                |                    |         | 192.168.1.0/24, 1192.168.1.3, 2001:088:8 |
| 4                                                                                                    | 2017-05-11 14:49:47    | 2017-05-11 14:49:47                          | Allow        |           | 192.168.1.200   |           | 172.217.26.206            | JUSA         |               |               | 60043 / tcp  | URL                  |                | Initiator / Responder / Original Cis<br>Ingress Security Zone | erit IP            |         | Ny Security Zone                         |
| 1                                                                                                    | 2017-05-11 14:49:40    | 2017-05-11 14:49:55                          | Allow        |           | 192.168.1.200   |           | 10.83.181.139             |              |               |               | 60046 / tcp  | Netflow              |                | Egress Security Zone                                          |                    |         | My Security Zone                         |
| 4 🗆                                                                                                   | 2017-05-11 14:48:46    | 2017-05-11 14:51:23                          | Allow        |           | 192.168.1.200   |           | 72.246.56.139             | USA          |               |               | 60041 / tcp  | Qe6                  |                | Ingress / Egress Security Zone                                |                    |         | My Security Zone                         |
| 4 0                                                                                                   | 2017-05-11 14:48:46    | 2017-05-11 14:49:16                          | Allow        |           | 192.168.1.200   |           | 73.173.197.235            | III USA      |               |               | 60040 / tcp  |                      | _              | Source Port / ICMP Type                                       |                    |         | 1-1024, 6000-6011, 180                   |
| 1.0                                                                                                   | 2012-05-11 14:49:40    | 2012-05-11 14:49:55                          | Allow        |           | 102 168 1 200   |           | 10 83 181 130             |              |               |               | 60037 / km   | + New Search         |                | Protocol*                                                     |                    |         | ten, with                                |
|                                                                                                    | 2017-02-11 14:40:40    | 2017-02-11 14:40.22                          | CALINER.     |           |                 |           |                           |              |               |               | 10002777.000 | Global               |                | DNS Query                                                     |                    |         | suspicious.com, evil*                    |
| •                                                                                                    | 2017-05-11 14:48:32    | 2017-05-11 14:48:32                          | Allow        |           | M 192.168.1.200 |           | ME 172.217.26.206         | USA          |               |               | 600317 tcp   | SuperConnectionTest  |                | DNS Response                                                  |                    |         | NEDOMAIN                                 |
| ∔ □                                                                                                   | 2017-05-11 14:48:16    | 2017-05-11 14:48:46                          | Allow        |           | 192.168.1.200   |           | 73.173.197.235            | MA USA       |               |               | 600.34 / tcp | Predefined Searches  |                | DNS Record Type                                               |                    |         | A. FTR                                   |
| ∔ □                                                                                                   | 2017-05-11 14:47:46    | 2017-05-11 14:48:16                          | Allow        |           | 192.168.1.200   |           | 73.173.197.235            | usa 🔜        |               |               | 60030 / tcp  | Malicious URLs       |                | DNS Sinkhole Name                                             |                    |         | Ny Sinkhole                              |
| 4                                                                                                    | 2017-05-11 14:47:40    | 2017-05-11 14:47:55                          | Allow        |           | 192.168.1.200   |           | 10.83.181.139             |              |               |               | 60027 / tcp  |                      |                | HTTP Response Code                                            |                    |         | 200                                      |
| 4 0                                                                                                   | 2017-05-11 14:47:15    | 2017-05-11 14:48:46                          | Allow        |           | 192.168.1.200   |           | 72.246.56.169             | usa 🔜        |               |               | 60022 / tcp  | Relevance            |                | VLAN ID                                                       |                    |         | 10                                       |
| 4 0                                                                                                   | 2017-05-11 14:47:15    | 2017-05-11 14:47:45                          | Allow        |           | 192.168.1.200   |           | 73.173.197.235            | USA          |               |               | 60021 / tcp  | Standard HTTP        |                | Geolocation                                                   |                    |         |                                          |
|                                                                                                    | 2012 05 11 14 46 45    | 2012 05 11 14:47:15                          | Allers       |           | 102 148 1 200   |           |                           |              |               |               | £0017 / http |                      |                | Initiator Country                                             |                    |         | USA, United States, United*              |
| • 0                                                                                                   | 2017-02-11 14:40:45    | 2017-03-11 14:47:15                          | COLUMN STATE |           | T24.158.1.200   |           |                           | - <u>Man</u> |               |               | SPACE / SED  |                      |                | Responder Country<br>Original Classi Country                  |                    |         | USA, United States, United*              |
| Last login or                                                                                         | Tuesday, 2017-04-25 at | 12:42:21 PM from rtp-flip                    | ey-88111.    | cisco.com |                 |           |                           |              |               |               |              |                      |                | Initiator / Responder Country                                 |                    |         | USA, United States, United*              |
| _                                                                                                    |                        |                                              |              |           |                 |           |                           |              |               |               |              |                      |                |                                                               |                    |         |                                          |

In the example above, "Edit Search" is clicked and a unique source (Initiator) IP is added as a filter to see the flows which were being detected by Firepower. The Action column shows "Allow" for this host traffic.

If Firepower is intentionally blocking traffic, the Action contains the word "Block". Clicking on "Table View of Connection Events" provides more data. The following fields in the Connection Events can be noted if the action is "Block":

- Reason
- Access Control Rule

This, combined with the other fields in the event in question, can help to narrow down which component is blocking the traffic.

For more information about troubleshooting Access Control Rules, you can click here.

## **Capturing Packets on the Ingress and Egress Interfaces**

If there are no events or the Firepower is still suspected of blocking despite the Connection Events displaying a rule action of "Allow" or "Trust", the data path troubleshooting continues.

Here are instructions on how to run an ingress and egress packet capture on the various platforms mentioned above:

#### SFR - Capture on the ASA Interfaces

Since the SFR module is simply a module running on the ASA Firewall, it is best to first capture on the ingress and egress interfaces of the ASA to make sure that the same packets which ingress are also egressing.

This article contains instructions on how to perform the captures on the ASA.

If it has been determined that the packets which are ingressing the ASA are not egressing, continue to the next phase in troubleshooting (the DAQ phase).

**Note**: If packets are seen on the ASA ingress interface, it may be worth checking the connected devices.

#### FTD (non-SSP and FPR-2100) - Capture on the Ingress and Egress Interfaces

Capturing on a non-SSP FTD device is similar to capturing on the ASA. However, you can run the capture commands directly from the CLI initial prompt. When troubleshooting dropped packets it is advised to add the "trace" option to the capture.

Here is an example of configuring an ingress capture for TCP traffic on port 22:

| capture <u>ssh_traffic</u> trace interface inside match <u>tcp</u> any any <u>eq</u> 22<br>show capture <u>ssh_traffic</u>                                                                  |
|----------------------------------------------------------------------------------------------------|
| packets captured                                                                                                    |
| 1: 01:17:38.498906 192.168.62.70.48560 > 10.83.180.173.22: S 4250994241:4250994241(0) win 29200 < 155                                                                                       |
| 2: 01:17:38.510898 10.83.180.173.22 > 192.168.62.70.48560: S 903999422:903999422(0) ack 4250994242 win                                                                                      |
| 7896 < <u>mss</u> 1380,sack0K,timestamp 513898266 1045829951,nop,wscale 7><br>3: 01:17:38.511402 192.168.62.70.48560 > 10.83.180.173.22: . ack 903999423 win 229 < <u>nop.nop.timestamp</u> |
| 045829956 513898266><br>4: 01:17:38 511982 192,168 62,70 48560 > 10,83 180,173 22: P 4250994242:4250994283(41) ack 903999423 win 1                                                          |
| 29 <nop. 1045829957="" 513898266="" nop.="" timestamp=""></nop.>                                                                                                    |
| 13898268 1045829957>                                                                                                    |
| 6: 01:17:38.528125 10.83.180.173.22 > 192.168.62.70.48560: P 903999423:903999444(21) <u>ack</u> 4250994283 win<br>40 < <u>nop.nop.timestamp</u> 513898282 1045829957>                       |
| 7: 01:17:38.528613 192.168.62.70.48560 > 10.83.180.173.22: . <u>ack</u> 903999444 win 229 < <u>nop.nop.timestamp</u><br>045829961 513898282>                                                |

If you add the "trace" option, you can then select an individual packet to trace through the system to see how it came to the final verdict. It also helps to make sure that the proper modifications are done to the packet such as Network Address Translation (NAT) IP modification and that the proper egress interface has been chosen.

> show capture ssh\_traffic packet-number 4 trace 7 packets captured 4: 01:17:38.511982 192.168.62.70.48560 > 10.83.180.173.22 4250994242:4250994283(41) ack 903999423 win 229 <nop,nop,timestamp 192.168.62.70.48560 > 10.83.180.173.22: P 1045829957 513898266> Phase: 1 Type: CAPTURE Subtype: Result: ALLOW Config: Additional Information: MAC Access list Phase: 2 Type: ACCESS-LIST Subtype: Result: ALLOW Config: Implicit Rule Additional Information: MAC Access list Phase: 3 Type: FLOW-LOOKUP Subtype: Result: ALLOW Config: Additional Information: Found flow with id 626406, using existing flow Phase: 4 Type: EXTERNAL-INSPECT Subtype: Result: ALLOW Config: Additional Information: pplication: 'SNORT Inspect Phase: 5 Type: SNORT Subtype: Result: ALLOW Config: Additional Information: Snort Trace: Packet: TCP, ACK, seg 4250994242, ack 903999423 AppID: service SSH (846), application unknown (0) Firewall: starting rule matching, zone 1 -> 2, geo 0 -> 0, vlan 0, sgt Firewall: Starting rule materials of a composed of the starting rule material of the start of the start of th trust/fastpath rule, id 268435458, allow IPS id 0, Verdict WHITELIST ict: (fast-forward) fast forward this flow 1, I Verdi esult: nput-interface: inside nput-status: up nput-line-status: up : allow ction

In the example above, we see that the traffic make it to Snort inspection and that it finally reached an allow verdict and overall was passed through the device. Since the traffic can be seen in both directions you can be sure traffic is flowing through the device for this session, so an egress capture may not be needed, but you can take one there as well to make sure the traffic is egressing properly as shown in the trace output.

**Note**: If the device is unable to create the egress packet, the trace action is still "allow" but the packet is not created or seen on the egress interface capture. This is a very common scenario where the FTD doesn't have an ARP entry for the next hop or destination IP (if this last one is directly connected).

### FTD (SSP) - Capture on the Logical FTD Interfaces

The same steps to generate a packet capture on FTD as mentioned above can be followed on an SSP platform. You can connect using SSH into the IP address of the FTD logical interface and enter the following command:

```
Firepower-module1> connect ftd
```

You can also navigate to the FTD logical device shell from the FXOS command prompt with the following commands:

# connect module 1 console
Firepower-module1> connect ftd
>

If a Firepower 9300 is used, the module number can vary depending on which Security Module is being used. These modules can support up to 3 logical devices.

If multi-instances are being used, the instance ID must be included on the "connect" command. Telnet command can be used to connect to different instances at the same time.

```
# connect module 1 telnet
Firepower-module1>connect ftd ftd1
Connecting to container ftd(ftd1) console... enter "exit" to return to Boot CLI
>
```

## **Check for Interface Errors**

Interface level issues can also be checked during this phase. This is especially helpful if packets are missing in the ingress interface capture. If interface errors are seen, checking the connected devices can be helpful.

#### **SFR - Check ASA Interfaces**

Since the FirePOWER (SFR) module is basically a virtual machine running on an ASA, the actual ASA interfaces are checked for errors. For detailed information on checking the interface statistics on the ASA, see this ASA Series Command Reference guide <u>section</u>.

#### FTD (non-SSP and FPR-2100) - Check for Interface Errors

On non-SSP FTD devices, the **> show interface** command can be run from the initial command prompt. The interesting output is highlighted in red.

| > show interface                                                     |
|----------------------------------------------------------------------|
| InterfaceGigabitEthernet0/0 "outside", is up, line protocol is up    |
| Hardware is i82545EM rev01, BW 1000 Mbps, DLY 10 usec                |
| Auto-Duplex(Full-duplex), Auto-Speed(1000 Mbps)                      |
| Input flow control is unsupported, output flow control is off        |
| MAC address 000c.2961.f78b, MTU 1500                                 |
| IPS Interface-Mode: inline, Inline-Set: InlineSet                    |
| IP address unassigned                                                |
| 20686130 packets input, 8859847035 bytes, 0 no buffer                |
| Received 0 broadcasts, 0 runts, 0 giants                             |
| 2312 input errors, 0 CRC, 0 frame, 12313 overrun, 0 ignored, 0 abort |
| 0 pause input, 0 resume input                                        |
| 0 L2 decode drops                                                    |
| 6485096 packets output, 1480276815 bytes, <mark>0 underruns</mark>   |
| 0 pause output, 0 resume output                                      |
| 1341 output errors, 45635 collisions, 1 interface resets             |
| 0 late collisions, 0 deferred                                        |
| 0 input reset drops, 0 output reset drops                            |
| input queue (blocks free curr/low): hardware (509/362)               |
| output queue (blocks free curr/low): hardware (511/415)              |
| Traffic Statistics for "outside":                                    |
| 20686131 packets input, 8485139715 bytes                             |
| 6485096 packets output, 1375761699 bytes                             |
| 4702172 packets dropped                                              |
| 1 minute input rate 2 pkts/sec, 999 bytes/sec                        |
| 1 minute output rate 0 pkts/sec, 78 bytes/sec                        |
| 1 minute drop rate, 0 pkts/sec                                       |
| 5 minute input rate 3 pkts/sec, 1222 bytes/sec                       |
| 5 minute output rate 1 pkts/sec, 519 bytes/sec                       |
| 5 minute drop rate, 1 pkts/sec                                       |

## FTD (SSP) - Navigating the Data Path to Look for Interface Errors

The 9300 and 4100 SSP platforms have an internal fabric interconnect which first handles the packets.

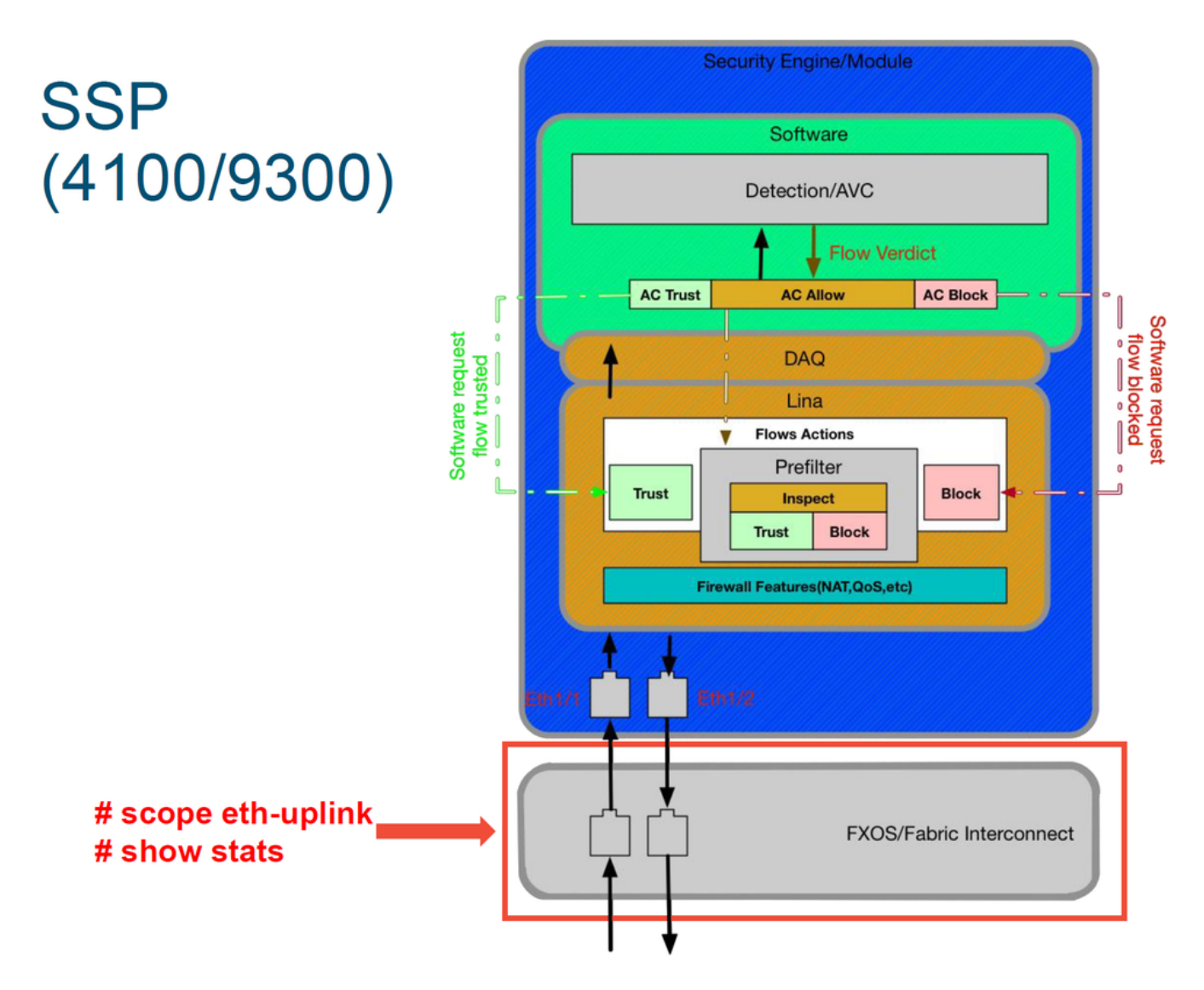

It is worth to check if there are any interface issues at the initial packet ingress. These are the commands to run on the FXOS system CLI in order to get this information.

# connect module 1 telnet
Firepower-module1>connect ftd ftd1
Connecting to container ftd(ftd1) console... enter "exit" to return to Boot CLI
>
This is a sample output.

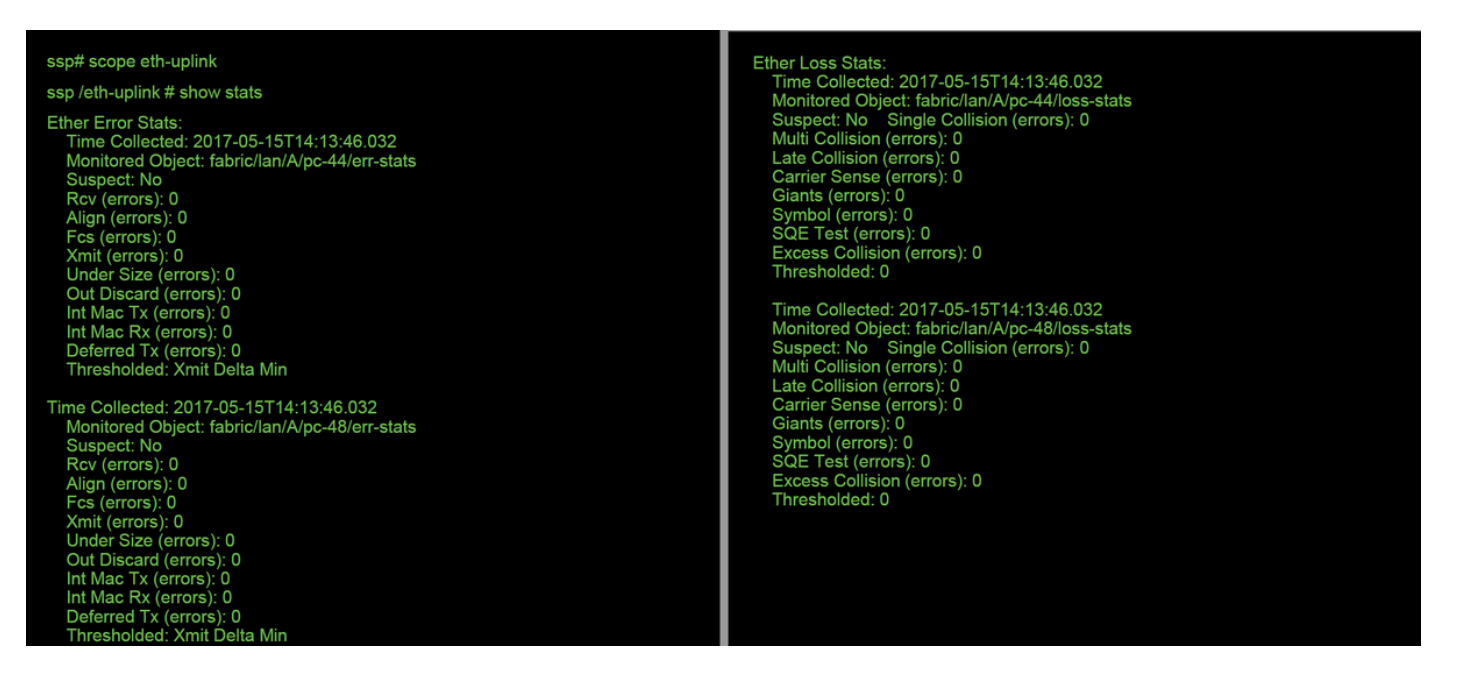

After the fabric interconnect handles the packet upon ingress, it is then sent to the interfaces which are assigned to the logical device hosting the FTD device.

Here is a diagram for reference:

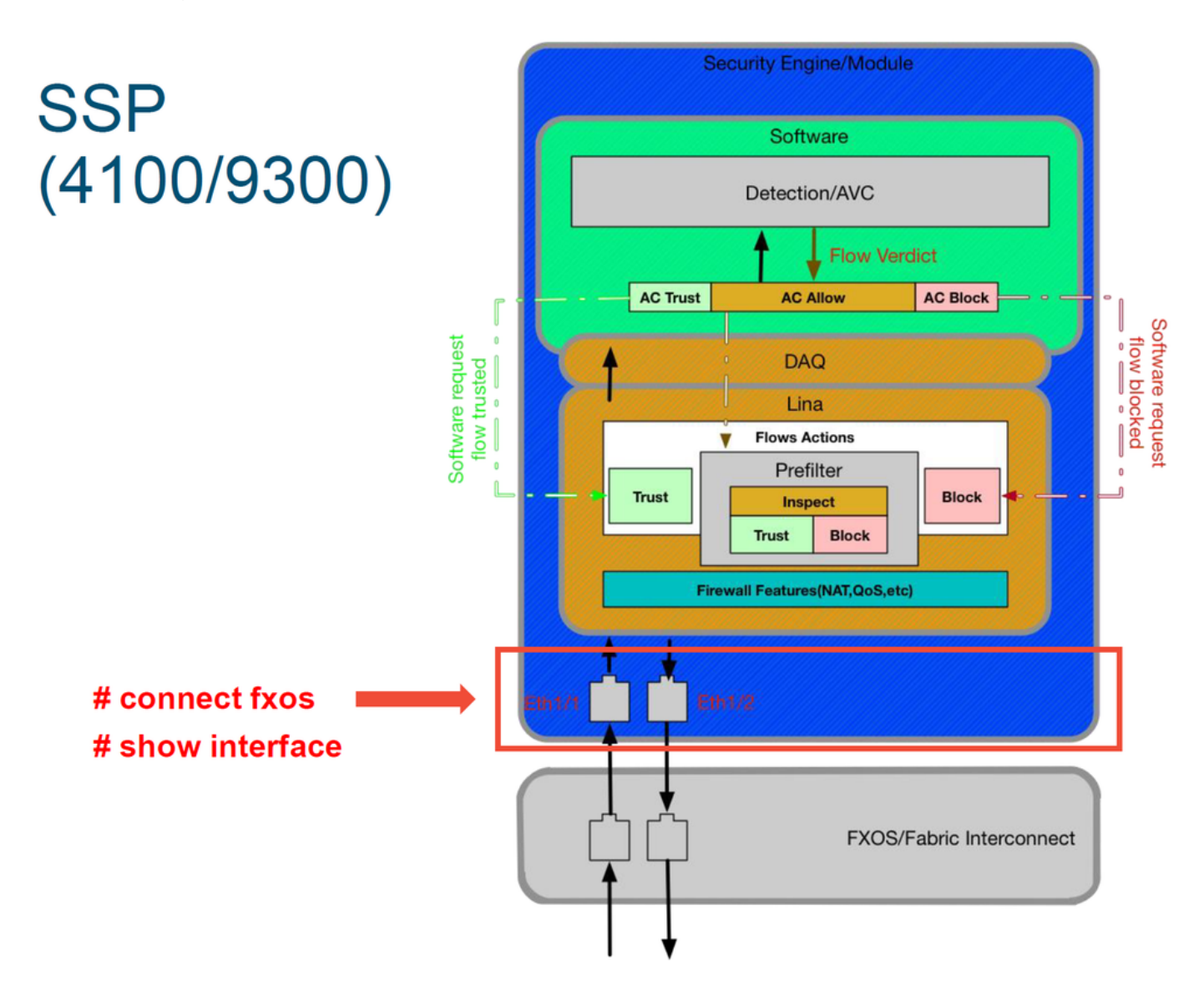

In order to check for any interface level issues, enter the following commands:

```
# connect module 1 telnet
Firepower-module1>connect ftd ftd1
Connecting to container ftd(ftd1) console... enter "exit" to return to Boot CLI
>
```

This is an output example (possible issues highlighted in red):

| ssp# connect fxos                                                                                                    |
|----------------------------------------------------------------------------------------------------|
| <pre>ssp(fxos)# show interface Ethernet 1/7<br/>Ethernet1/7 is up<br/>Dedicated Interface<br/>Hardware: 1000/10000 Ethernet, address: 5897.bdb9.4080 (bia 5897.bdb9.4080)<br/>Description: U: Uplink<br/>MTU 1500 bytes, BW 10000000 Kbit, DLY 10 usec<br/>reliability 254/255, txload 1/255, rxload 1/255<br/>[Omitted for brevity]<br/>Last link flapped 14week(s) 4day(s)<br/>Last clearing of "show interface" counters never<br/>2 interface resets<br/>30 seconds input rate 1352 bits/sec, 1 packets/sec<br/>30 seconds output rate 776 bits/sec, 1 packets/sec<br/>Load-Interval #2: 5 minute (300 seconds)<br/>input rate 728 here 0 mere: output rate 608 here 0 mere</pre> |
| PX                                                                                                    |
| <ul> <li>RX<br/>3178795 unicast packets 490503 multicast packets 1142652 broadcast packets<br/>4811950 input packets 3354211696 bytes</li> <li>0 jumbo packets 0 storm suppression bytes</li> <li>0 runts 0 giants 0 CRC 0 no buffer</li> <li>44288 input error 0 short frame 44288 overrun 0 underrun 0 ignored</li> <li>0 watchdog 0 bad etype drop 0 bad proto drop 0 if down drop</li> <li>0 input with dribble 306404 input discard</li> <li>0 Rx pause</li> </ul>                                                                                                    |
| TX<br>1974109 unicast packets 296078 multicast packets 818 broadcast packets<br>2271005 output packets 696237525 bytes<br>0 jumbo packets<br>0 output errors 0 collision 0 deferred 0 late collision<br>0 lost carrier 0 no carrier 0 babble 0 output discard<br>0 Tx pause                                                                                                    |

If any errors are seen, the actual FTD software can be checked for interface errors as well.

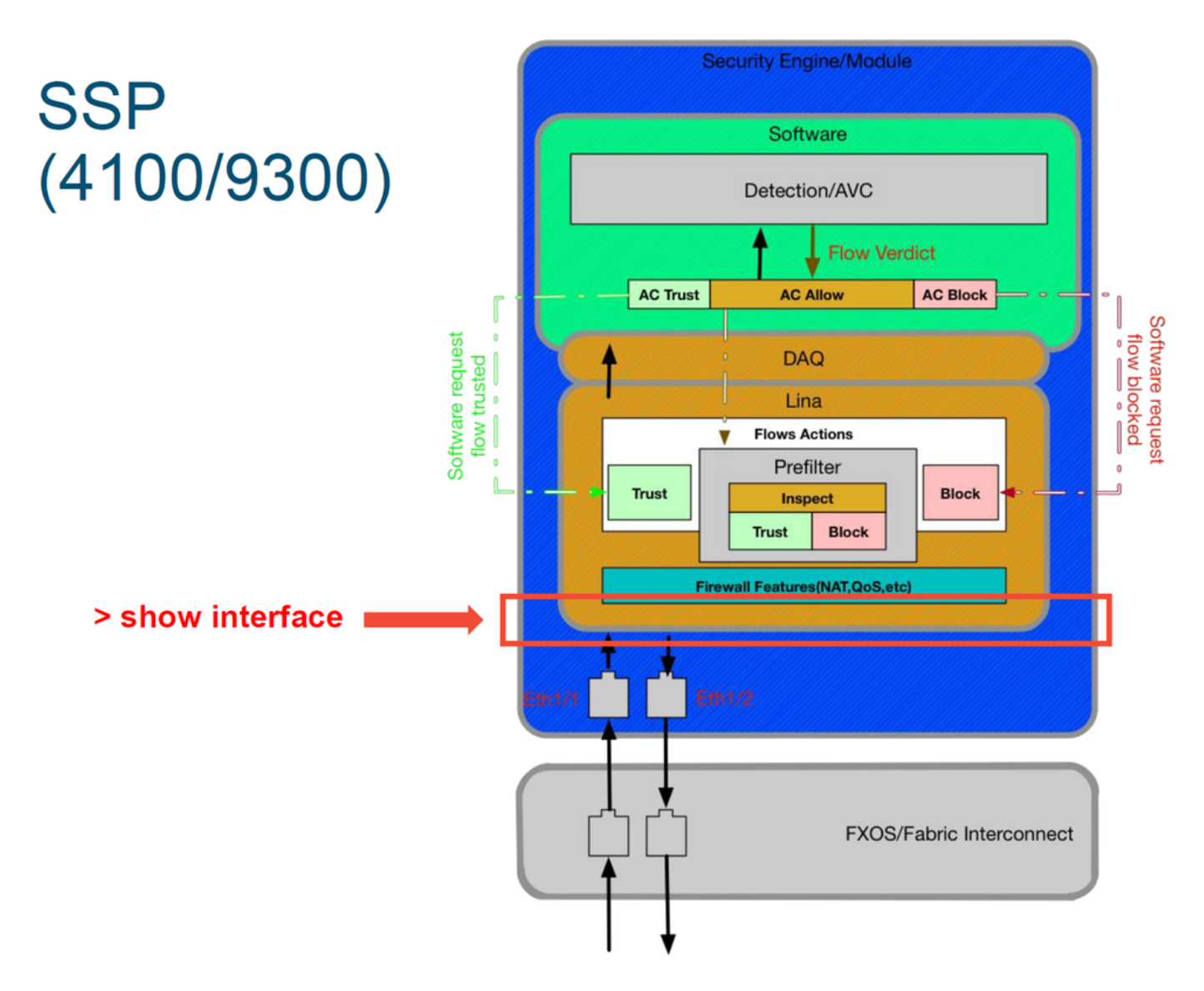

In order to get to the FTD prompt, it is first necessary to navigate to the FTD CLI prompt.

# connect module 1 telnet Firepower-module1>connect ftd ftd1 Connecting to container ftd(ftd1) console... enter "exit" to return to Boot CLI > For multi-instances:

# connect module 1 telnet Firepower-module1>connect ftd ftd1 Connecting to container ftd(ftdl) console... enter "exit" to return to Boot CLI >

This is an output example.

| # connect module 1 console                                                                                                    |
|----------------------------------------------------------------------------------------------------|
| Firepower-module1> connect ftd                                                                                                    |
| > show interface<br>InterfaceGigabitEthernet0/0 "outside", is up, line protocol is up<br>Hardware is i82545EM rev01, BW 1000 Mbps, DLY 10 usec<br>Auto-Duplex((Full-duplex), Auto-Speed(1000 Mbps)<br>Input flow control is unsupported, output flow control is off<br>MAC address 000c.2961.f78b, MTU 1500<br>IPS Interface-Mode: inline, Inline-Set: InlineSet<br>IP address unassigned<br>20686130 packets input, 8859847035 bytes, 0 no buffer<br>Received 0 broadcasts, 0 runts, 0 giants<br>2312 input errors, 0 CRC, 0 frame, 12313 overrun, 0 ignored, 0 abort<br>0 pause input, 0 resume input<br>0 L2 decode drops<br>6485096 packets output, 1480276815 bytes, 0 underruns<br>0 pause output, 0 resume output<br>1341 output errors, 45635 collisions, 1 interface resets<br>0 late collisions, 0 deferred<br>0 input reset drops, 0 output reset drops<br>input queue (blocks free curr/low): hardware (509/362)<br>output queue (blocks free curr/low): hardware (511/415)<br>Traffic Statistics for "outside":<br>20686131 packets input, 8485139715 bytes<br>4702172 packets dropped<br>1 minute input rate 2 pkts/sec, 999 bytes/sec<br>1 minute output rate 2 pkts/sec, 78 bytes/sec<br>5 minute drop rate, 0 pkts/sec<br>5 minute input rate 2 pkts/sec, 319 bytes/sec |

# Data to Provide to Cisco Technical Assistance Center (TAC)

| <b>Data</b><br>Connection     | Instructions                                                                                                    |
|-------------------------------|----------------------------------------------------------------------------------------------------|
| Event<br>screenshots<br>'show | See this article for instructions                                                                                            |
| interface'<br>output          | See this article for instructions                                                                                            |
|                               | For ASA/LINA: https://www.cisco.com/c/en/us/support/docs/security/asa-5500-x-series-next                                     |
| Packet                        | firewalls/1180                                                                                                    |
| captures                      | For Firepower: http://www.cisco.com/c/en/us/support/docs/security/sourcefire-firepower-800                                   |
|                               | appliances/11777                                                                                                    |
|                               | Log into ASA CLI and have the terminal session saved to a log. Enter the show tech comm                                      |
| ASA 'show                     | the terminal session output file to TAC.                                                                                     |
| tech' output                  | This file can be saved to disk or an external storage system with this command.<br>show tech   redirect disk0:/show_tech.log |
| Troubleshoot                  |                                                                                                    |
| file from the                 |                                                                                                    |
| Firepower<br>device           | http://www.cisco.com/c/en/us/support/docs/security/sourcefire-defense-center/117663-tech                                     |
| inspecting                    |                                                                                                    |
| the traffic                   |                                                                                                    |

## Next Step: Troubleshoot the Firepower DAQ Layer

If it is unclear as to whether the Firepower device is dropping packets, the Firepower device itself can be bypassed to rule out all of the Firepower components at once. This is especially helpful in mitigating an issue if the traffic in question is ingressing the Firepower device but not egressing.

To proceed, please review the next phase of Firepower data path troubleshooting; The Firepower DAQ. Click <u>here</u> to continue.